## Voting During a Zoom Meeting

1. During the zoom meeting locate the menu bar. It should look something like this:

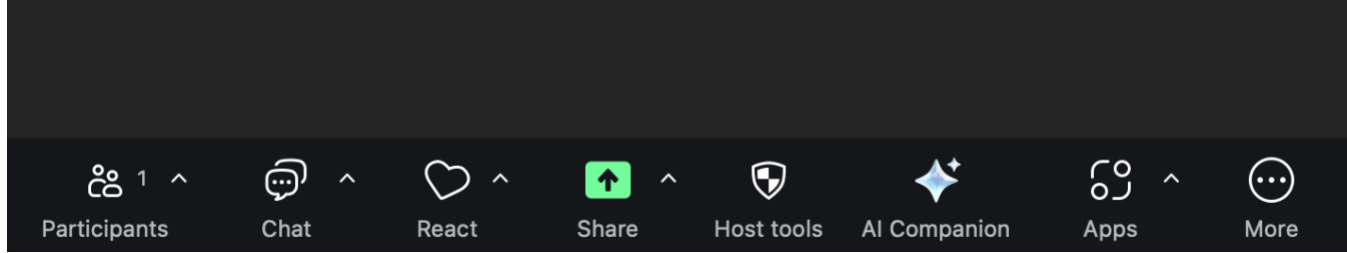

2. In the menu bar, the hand to vote is located under "React".

| <mark>دہ</mark> 1 م<br>Participants | Chat | C→ ^<br>React | ↑ ∧ Share | <b>P</b><br>Host tools | Al Companion | ۲<br>Apps | <br>More |
|-------------------------------------|------|---------------|-----------|------------------------|--------------|-----------|----------|

3. Click on the  $\heartsuit$  symbol (<u>not</u> the ^ next to the heart). Options will pop up.

|   | \$ | Send w | ith effe | ect 🛈 |   |     |  |
|---|----|--------|----------|-------|---|-----|--|
|   | 2  | de l   |          |       | ۷ |     |  |
|   |    | Re     | action   | 5     |   |     |  |
|   | -  | •      |          | ::    |   | ••• |  |
| 0 |    | 3      | ~        | >>    |   | ĕ   |  |
|   |    | 🖐 R    | aise ha  | and   |   |     |  |
|   |    | 🗑 Re   | right l  | hack  |   |     |  |

4. Use this method to vote (or comment) during the rest of the meeting. It is likely you won't be seen if you raise your physical hand.

5. When you are done voting, don't forget to lower your hand. That option will appear when your hand is raised.